## حفاظت/برداشتن حفاظت از فایلهای انتخابی

فایلهای انتخاب شده را حفاظت کرده یا حفاظت آنها را برمی دارد.

حالت فیلم یا تصویر ثابت را انتخاب کنید.

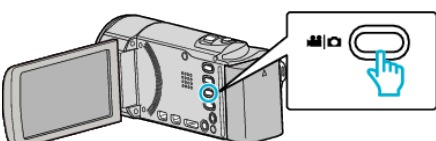

2 برای انتخاب حالت پخش روی 🗨 ضربه بزنید.

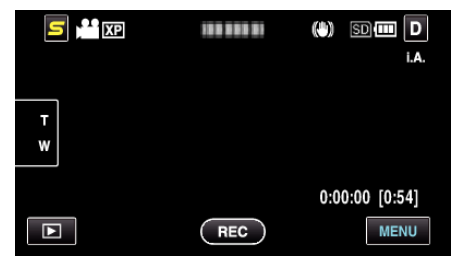

دوی "MENU" ضربه بزنید.

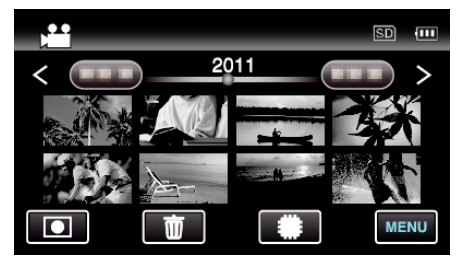

**4** روى "محافظت / لغو" ضربه بزنيد.

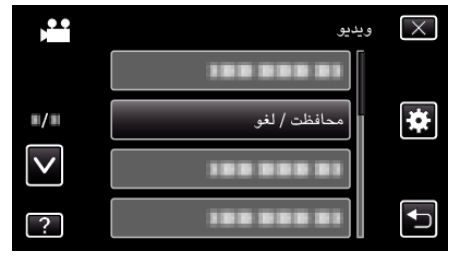

5 برای حفاظت یا لغو حفاظت فایل ها، بر روی آنها ضربه بزنید.

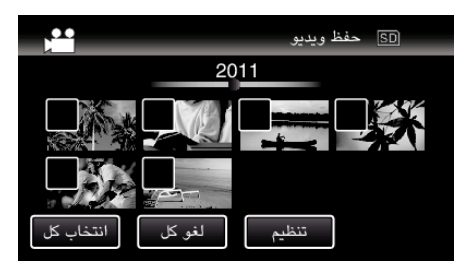

- یک علامت √ روی فایل های انتخاب شده ظاهر می شود.
   برای حذف √ از روی یک فایل، دوباره روی فایل ضربه بزنید.
- On و √ بر روی فایل هایی نمایش داده می شود که محافظت شده هستند. برای حذف حفاظتیک فایل، بر روی فایل به گونه ای ضربه بزنید تا علامت √ حذف شود.
  - برای انتخاب همه فایل های روی "انتخاب کل" ضربه بزنید.
  - بر روی "لغو کل" ضربه بزنید تا حفاظت از تمامی موارد انتخاب شده برداشته شود.
- تصائیر ثابت که مستمراً با وقفه 2 ثانیه و یا در حالت تصویربرداری مستمر گرفته می شوند، در یک گروه قرار می گیرند. تنها اولین فایل ضبط و گروه در یک فریم سبز نشان داده می شود. هنگامی که بر روی این گزینه ضربه زده شود، صفحه فهرستی از فایل های گروهبندی شده ظاهر می شود. برای حفاظت یا لغو حفاظت فایل ها، بر روی آنها و سپس بر روی "<sup>4</sup>" ضربه بزنید.

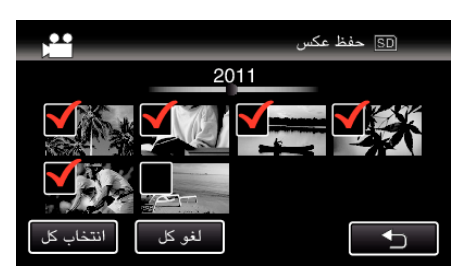

- - 6 برای اتمام تنظیمات روی "تنظیم" ضربه بزنید.

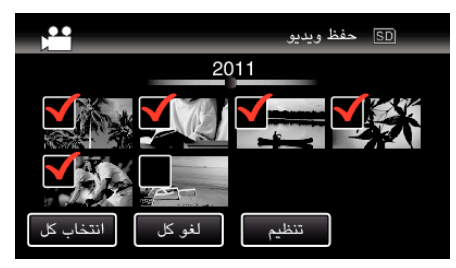

● علامت حفاظت ⊕ روی فایل های انتخاب شده ظاهر می شود.
علامت حفاظت ⊕ روی فایل هایی که انتخاب آنها لغو شود، محو می شود.